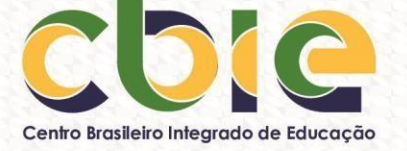

# COMO CONSULTAR O CBIE NO SITE DO SISTEC

1. Acessar o link <u>http://sistec.mec.gov.br/login/login;</u>

2. Clicar na aba "Consulta Pública das Unidades de Ensino Federais" no canto inferior da tela, como indicado na foto.

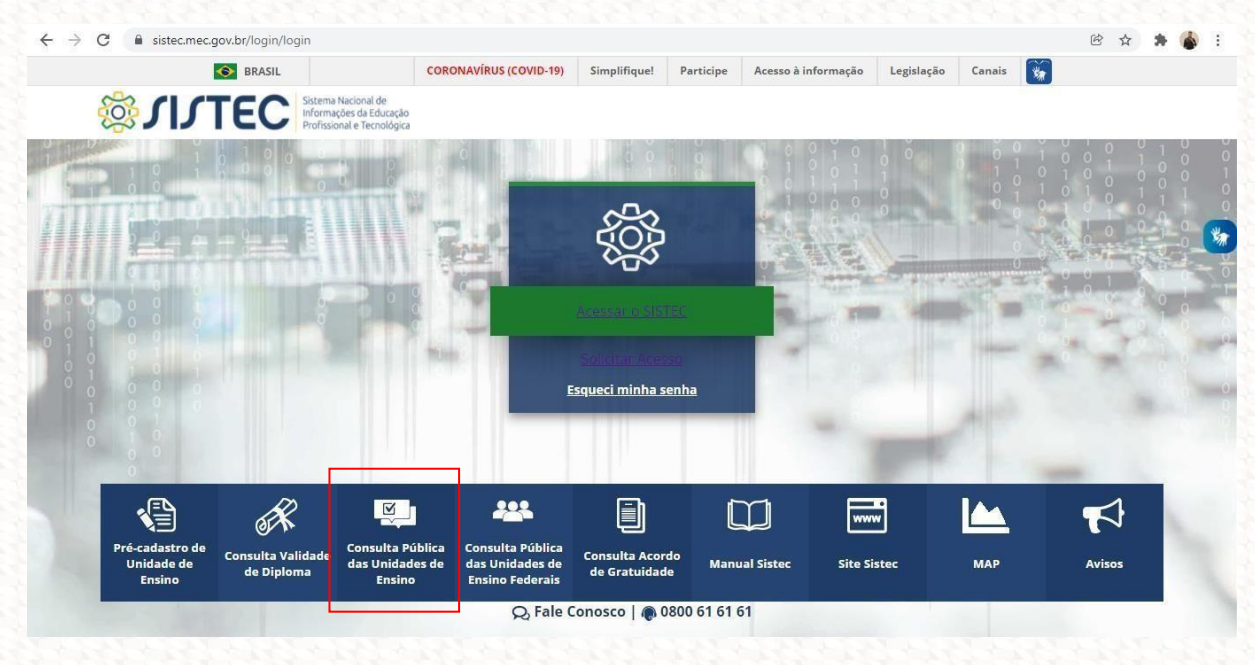

3. Clicar em "clique aqui" ou selecionar o estado "'DISTRITO FEDERAL" no mapa para ter acessoa listagem das unidades.

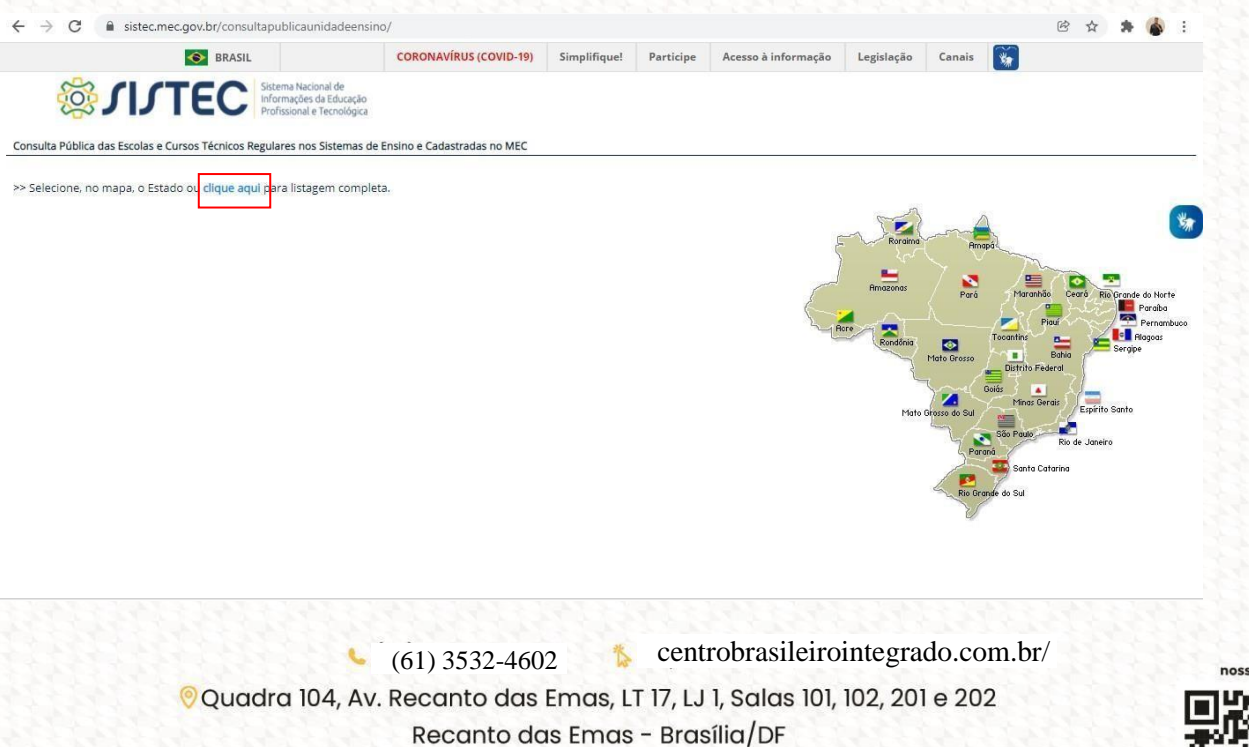

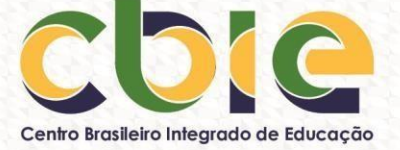

4. Clicar no "DISTRITO FEDERAL" e, em seguida, clicar em "BRASÍLIA".

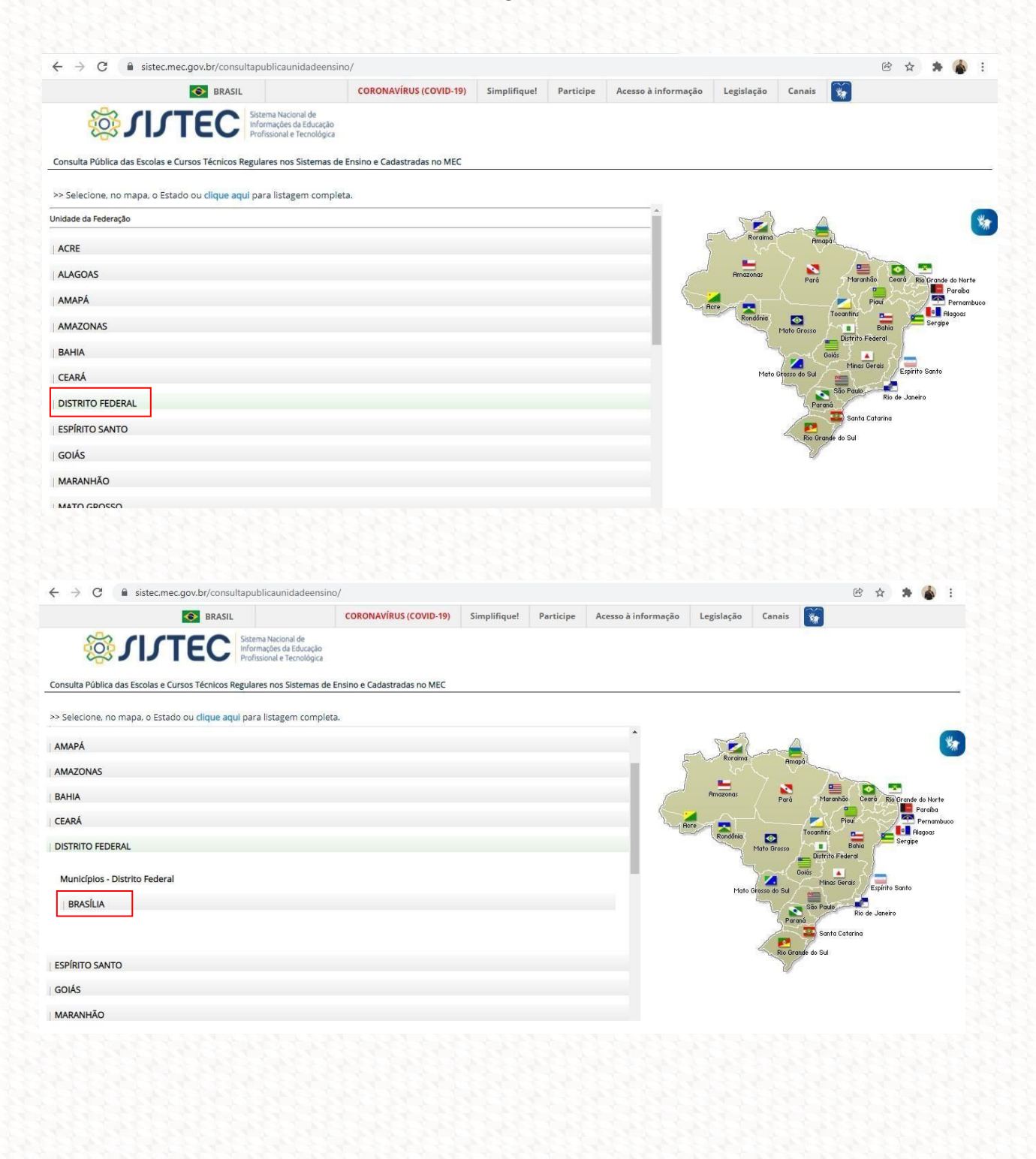

(61) 3532-4602
 Centrobrasileirointegrado.com.br/
 Quadra 104, Av. Recanto das Emas, LT 17, LJ 1, Salas 101, 102, 201 e 202
 Recanto das Emas - Brasília/DF

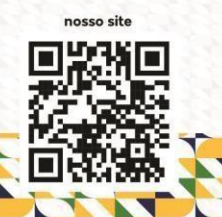

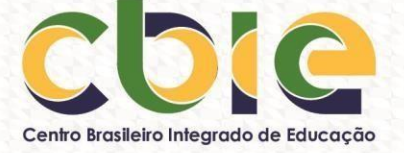

# 5. Buscar e clicar em "CENTRO BRASILEIRO INTEGRADO DE EDUCAÇÃO - CBIE [48923]".

| rso(s)                                                                                                    |                                                                                                    |                                                                                                    |                                                                 |
|----------------------------------------------------------------------------------------------------|----------------------------------------------------------------------------------------------------|----------------------------------------------------------------------------------------------------|-----------------------------------------------------------------|
| Modalidade de Ensino                                                                                                    | Curso                                                                                                    | ÷                                                                                                    | Tipo de Oferta                                                  |
| DUCAÇÃO A DISTÂNCIA                                                                                                    | TÉCNICO EM SECRETARIADO                                                                                                    |                                                                                                    | CONCOMITANTE                                                    |
| DUCAÇÃO A DISTÂNCIA                                                                                                    | TÉCNICO EM SECRETARIADO                                                                                                    |                                                                                                    | INTEGRADO                                                       |
| DUCAÇÃO A DISTÂNCIA                                                                                                    | TÉCNICO EM SECRETARIADO                                                                                                    |                                                                                                    | SUBSEQUENTE                                                     |
| 🚔 Página 1 de 1 <b>Total de Registros:</b> 3 🔍                                                                                                    |                                                                                                    | Exportar .csv                                                                                                    |                                                                 |
| 6. Clicar no ícone verde indicado                                                                                                    | na foto para ter acesso às inf                                                                                                    | ormações da                                                                                                    | unidade.                                                        |
| ENTRO BRASILEIRO INTEGRADO DE EDUCAÇÃO -                                                                                                    | CBIE [ 48923 ]                                                                                                    | 8133.4 <u>1</u> 33                                                                                                    |                                                                 |
| Jrso(s)                                                                                                    |                                                                                                    |                                                                                                    |                                                                 |
| Modalidade de Ensino                                                                                                    | Curso                                                                                                    | \$                                                                                                    | Tipo de Oferta                                                  |
| EDUCAÇÃO A DISTÂNCIA                                                                                                    | TÉCNICO EM SECRETARIADO                                                                                                    |                                                                                                    | CONCOMITANTE                                                    |
| EDUCAÇÃO A DISTÂNCIA                                                                                                    | TÉCNICO EM SECRETARIADO                                                                                                    |                                                                                                    | INTEGRADO                                                       |
|                                                                                                    |                                                                                                    |                                                                                                    |                                                                 |
| EDUCAÇÃO A DISTÂNCIA                                                                                                    | TÉCNICO EM SECRETARIADO                                                                                                    |                                                                                                    | SUBSEQUENTE                                                     |
| EDUCAÇAO A DISTÂNCIA                                                                                                    | TÉCNICO EM SECRETARIADO                                                                                                    | 8                                                                                                    | SUBSEQUENTE<br>Exportar .csv                                    |
| EDUCAÇÃO A DISTÂNCIA<br>A A A A A A A A A A A A A A A A A A A                                                                                                     | TÉCNICO EM SECRETARIADO                                                                                                    |                                                                                                    | SUBSEQUENTE<br>Exportar .csv                                    |
| EDUCAÇAO A DISTÂNCIA<br>Página 1 de 1 Total de Registros: 3<br>alhamento - CENTRO BRASILEIRO INTEGRADO DE<br>ados da Unidade de Ensino<br>Nome da Unidade de Ensino                                                                                                    | TÉCNICO EM SECRETARIADO                                                                                                    | DUCAÇÃO - CBIE                                                                                                    | SUBSEQUENTE<br>Exportar .csv                                    |
| EDUCAÇAO A DISTÂNCIA<br>Página 1 de 1 Total de Registros: 3 alhamento - CENTRO BRASILEIRO INTEGRADO DE<br>ados da Unidade de Ensino<br>Nome da Unidade de Ensino<br>Código INEP                                                                                                    | TÉCNICO EM SECRETARIADO                                                                                                    | DUCAÇÃO - CBIE                                                                                                    | SUBSEQUENTE<br>Exportar .csv                                    |
| EDUCAÇÃO A DISTÂNCIA<br>Página 1 de 1 Total de Registros: 3<br>alhamento - CENTRO BRASILEIRO INTEGRADO DE<br>ados da Unidade de Ensino<br>Nome da Unidade de Ensino<br>Código INEP<br>Autonomia para criação de cursos                                                                                                    | TÉCNICO EM SECRETARIADO E EDUCAÇÃO - CBIE CENTRO BRASILEIRO INTEGRADO DE E 53018010 NÃO                                                                                                    | DUCAÇÃO - CBIE                                                                                                    | SUBSEQUENTE<br>Exportar .csv                                    |
| EDUCAÇAO A DISTÂNCIA<br>Página 1 de 1 Total de Registros: 3 alhamento - CENTRO BRASILEIRO INTEGRADO DE<br>ados da Unidade de Ensino<br>Nome da Unidade de Ensino<br>Código INEP<br>Autonomia para criação de cursos<br>Tipo do Ato Autorizativo da Unidade de Ensino                                                                                                    | TÉCNICO EM SECRETARIADO<br>E EDUCAÇÃO - CBIE<br>CENTRO BRASILEIRO INTEGRADO DE E<br>53018010<br>NÃO<br>PORTARIA                                                                                                    | DUCAÇÃO - CBIE                                                                                                    | SUBSEQUENTE<br>Exportar .csv                                    |
| EDUCAÇÃO A DISTÂNCIA<br>Página 1 de 1 Total de Registros: 3 alhamento - CENTRO BRASILEIRO INTEGRADO DE<br>ados da Unidade de Ensino<br>Nome da Unidade de Ensino<br>Código INEP<br>Autonomia para criação de cursos<br>Tipo do Ato Autorizativo da Unidade de Ensino<br>Número do Ato Autorizativo da Unidade de Ensino                                                                                                    | TÉCNICO EM SECRETARIADO E EDUCAÇÃO - CBIE CENTRO BRASILEIRO INTEGRADO DE E 53018010 NÃO PORTARIA NO 169                                                                                                    | DUCAÇÃO - CBIE                                                                                                    | SUBSEQUENTE<br>Exportar .csv                                    |
| EDUCAÇÃO A DISTÂNCIA<br>Página 1 de 1 Total de Registros: 3 alhamento - CENTRO BRASILEIRO INTEGRADO DE<br>ados da Unidade de Ensino<br>Nome da Unidade de Ensino<br>Código INEP<br>Autonomia para criação de cursos<br>Tipo do Ato Autorizativo da Unidade de Ensino<br>Número do Ato Autorizativo da Unidade de Ensino<br>Dáta da Publicação do Ato Autorizativo da UE                                                                                                    | TÉCNICO EM SECRETARIADO EDUCAÇÃO - CBIE CENTRO BRASILEIRO INTEGRADO DE E 53018010 NÃO PORTARIA NO 169 22/05/2019                                                                                                    | DUCAÇÃO - CBIE                                                                                                    | SUBSEQUENTE<br>Exportar .csv                                    |
| EDUCAÇÃO A DISTÂNCIA<br>Pâgina 1 de 1 Total de Registros: 3<br>alhamento - CENTRO BRASILEIRO INTEGRADO DE<br>ados da Unidade de Ensino<br>Nome da Unidade de Ensino<br>Nome da Unidade de Ensino<br>Código INEP<br>Autonomia para criação de cursos<br>Tipo do Ato Autorizativo da Unidade de Ensino<br>Número do Ato Autorizativo da Unidade de Ensino<br>Data da Publicação do Ato Autorizativo da UE<br>Descrição do Ato Autorizativo da UE                                                                                                    | TÉCNICO EM SECRETARIADO<br>E EDUCAÇÃO - CBIE<br>CENTRO BRASILEIRO INTEGRADO DE E<br>53018010<br>NÃO<br>PORTARIA<br>169<br>22/05/2019<br>PORTARIA № 169, DE 16 DE MAIO DE 2<br>№ 120/2019-CEDF RECREDENCIOU O C<br>JANEIRO DE 2019 ATÉ 31 DE DEZEMBRI<br>CONTINUIDADE DA OFERTA DA EDUCA<br>EQUIVALENTE AO ENSINO FUNDAMEN<br>ENSINO MÉDIO, NA MODALIDADE A DI<br>EDUCACIONAL CEPED.                                                                                                    | DUCAÇÃO - CBIE<br>019, COM BASE NO<br>BIE, A CONTAR DE 1'<br>D DE 2023, PARA A<br>ÇÃO DE JOVENS E AL<br>TAL, ANOS FINAIS, E<br>STÂNCIA, O GRUPO   | SUBSEQUENTE<br>Exportar .csv                                    |
| EDUCAÇÃO A DISTÂNCIA<br>Página 1 de 1 Total de Registros: 3 alhamento - CENTRO BRASILEIRO INTEGRADO DE<br>ados da Unidade de Ensino<br>Nome da Unidade de Ensino<br>Nome da Unidade de Ensino<br>Código INEP<br>Autonomia para criação de cursos<br>Tipo do Ato Autorizativo da Unidade de Ensino<br>Número do Ato Autorizativo da Unidade de Ensino<br>Número do Ato Autorizativo da Unidade de Ensino<br>Data da Publicação do Ato Autorizativo da UE<br>Descrição do Ato Autorizativo da UE                                                                                 | TÉCNICO EM SECRETARIADO  EDUCAÇÃO - CBIE  CENTRO BRASILEIRO INTEGRADO DE E 53018010 NÃO PORTARIA 0 169 22/05/2019 PORTARIA Nº 169, DE 16 DE MAIO DE 2 Nº 120/2019-CEDF RECREDENCIOU O C JANEIRO DE 2019 ATÉ 31 DE DEZEMBRI CONTINUIDADE DA OFERTA DA EDUCA EQUIVALENTE AO ENSINO FUNDAMEN ENSINO MÉDIO, NA MODALIDADE A DI EDUCACIONAL CEPED. 72600-400                                                                                                    | DUCAÇÃO - CBIE<br>019, COM BASE NO I<br>BIE, A CONTAR DE 1<br>D DE 2023, PARA A<br>ÇÃO DE JOVENS E AI<br>TAL, ANOS FINAIS, E<br>STÂNCIA, O GRUPO  | SUBSEQUENTE<br>Exportar .csv<br>PARECER<br>PDE<br>DULTOS,<br>AO |
| EDUCAÇÃO A DISTÂNCIA<br>Página 1 de 1 Total de Registros: 3 alhamento - CENTRO BRASILEIRO INTEGRADO DE<br>ados da Unidade de Ensino<br>Nome da Unidade de Ensino<br>Código INEP<br>Autonomia para criação de cursos<br>Tipo do Ato Autorizativo da Unidade de Ensino<br>Número do Ato Autorizativo da Unidade de Ensino<br>Número do Ato Autorizativo da Unidade de Ensino<br>Data da Publicação do Ato Autorizativo da UE<br>Descrição do Ato Autorizativo da UE                                                                                                    | TÉCNICO EM SECRETARIADO  E EDUCAÇÃO - CBIE  CENTRO BRASILEIRO INTEGRADO DE E 53018010 NÃO PORTARIA PORTARIA PORTARIA Nº 169, DE 16 DE MAIO DE 2 Vº 120/2019-CEDF RECREDENCIOU O C JANEIRO DE 2019 ATÉ 31 DE DEZEMBRI CONTINUIDADE DA OFERTA DA EDUCA EQUIVALENTE AO ENSINO FUNDAMEN ENSINO MÉDIO, NA MODALIDADE A DI EDUCACIONAL CEPED. 72600-400 QUADRA QUADRA 104                                                                                                    | DUCAÇÃO - CBIE<br>019, COM BASE NO<br>BIE, A CONTAR DE 1'<br>D DE 2023, PARA A<br>ÇÃO DE JOVENS E AU<br>TAL, ANOS FINAIS, E<br>STÂNCIA, O GRUPO   | SUBSEQUENTE<br>Exportar .csv                                    |
| EDUCAÇÃO A DISTÂNCIA<br>Página 1 de 1 Total de Registros: 3 Alhamento - CENTRO BRASILEIRO INTEGRADO DE<br>ados da Unidade de Ensino<br>Nome da Unidade de Ensino<br>Nome da Unidade de Ensino<br>Código INEP<br>Autonomia para criação de cursos<br>Tipo do Ato Autorizativo da Unidade de Ensino<br>Número do Ato Autorizativo da Unidade de Ensino<br>Número do Ato Autorizativo da Unidade de Ensino<br>Data da Publicação do Ato Autorizativo da UE<br>Descrição do Ato Autorizativo da UE                                                                                 | TÉCNICO EM SECRETARIADO  E EDUCAÇÃO - CBIE  CENTRO BRASILEIRO INTEGRADO DE E 53018010 NÃO PORTARIA PO 169 22/05/2019 PORTARIA Nº 169, DE 16 DE MAIO DE 2 Nº 120/2019-CEDF RECREDENCIOU O C JANEIRO DE 2019 ATÉ 31 DE DEZEMBRI CONTINUIDADE DA OFERTA DA EDUCA EQUIVALENTE AO ENSINO FUNDAMEN ENSINO MÉDIO, NA MODALIDADE A DI EDUCACIONAL CEPED. 72600-400 QUADRA QUADRA 104 17                                                                                                    | DUCAÇÃO - CBIE<br>019, COM BASE NO I<br>BIE, A CONTAR DE 1'<br>D DE 2023, PARA A<br>ÇÃO DE JOVENS E AI<br>TAL, ANOS FINAIS, E<br>STÂNCIA, O GRUPO | SUBSEQUENTE<br>Exportar .csv                                    |
| EDUCAÇÃO A DISTÂNCIA<br>Página 1 de 1 Total de Registros: 3 alhamento - CENTRO BRASILEIRO INTEGRADO DE<br>ados da Unidade de Ensino<br>Nome da Unidade de Ensino<br>Código INEP<br>Autonomia para criação de cursos<br>Tipo do Ato Autorizativo da Unidade de Ensino<br>Número do Ato Autorizativo da Unidade de Ensino<br>Data da Publicação do Ato Autorizativo da UE<br>Descrição do Ato Autorizativo da UE                                                                                                    | TÉCNICO EM SECRETARIADO  EDUCAÇÃO - CBIE  CENTRO BRASILEIRO INTEGRADO DE E 53018010 NÃO PORTARIA PORTARIA PORTARIA PORTARIA Nº 169, DE 16 DE MAIO DE 2 Vº 120/2019-CEDF RECREDENCIOU O JANEIRO DE 2019 ATÉ 31 DE DEZEMBRI CONTINUIDADE DA OFERTA DA EDUCA EQUIVALENTE AO ENSINO FUNDAMEN ENSINO MÉDIO, NA MODALIDADE A DI EDUCACIONAL CEPED. 72600-400 QUADRA QUADRA 104 17 QUADRA QUADRA 104                                                                                                    | DUCAÇÃO - CBIE<br>DUCAÇÃO - CBIE<br>BIE, A CONTAR DE 11<br>D DE 2023, PARA A<br>ÇÃO DE JOVENS E AI<br>TAL, ANOS FINAIS, E<br>STÂNCIA, O GRUPO     | SUBSEQUENTE<br>Exportar .csv                                    |
| EDUCAÇÃO A DISTÂNCIA<br>Pâgina 1 de 1 Total de Registros: 3 alhamento - CENTRO BRASILEIRO INTEGRADO DE<br>ados da Unidade de Ensino<br>Nome da Unidade de Ensino<br>Nome da Unidade de Ensino<br>Código INEP<br>Autonomia para criação de cursos<br>Tipo do Ato Autorizativo da Unidade de Ensino<br>Número do Ato Autorizativo da Unidade de Ensino<br>Data da Publicação do Ato Autorizativo da UE<br>Descrição do Ato Autorizativo da UE                                                                                                    | TÉCNICO EM SECRETARIADO  E EDUCAÇÃO - CBIE  CENTRO BRASILEIRO INTEGRADO DE E 53018010 NÃO PORTARIA 169 22/05/2019 PORTARIA № 169, DE 16 DE MAIO DE 2 N° 120/2019-CEDF RECREDENCIOU O C JANEIRO DE 2019 ATÉ 31 DE DEZEMBRI CONTINUIDADE DA OFERTA DA EDUCA EQUIVALENTE AO ENSINO FUNDAMEN ENSINO MÉDIO, NA MODALIDADE A DI EDUCACIONAL CEPED. 72600-400 QUADRA QUADRA 104 17 QUADRA QUADRA 104 RECANTO DAS EMAS                                                                                   | DUCAÇÃO - CBIE<br>019, COM BASE NO I<br>BIE, A CONTAR DE 1'<br>D DE 2023, PARA A<br>ÇÃO DE JOVENS E AL<br>TAL, ANOS FINAIS, E<br>STÂNCIA, O GRUPO | SUBSEQUENTE<br>Exportar .csv                                    |
| EDUCAÇÃO A DISTÂNCIA<br>Página 1 de 1 Total de Registros: 3 A<br>alhamento - CENTRO BRASILEIRO INTEGRADO DE<br>Dados da Unidade de Ensino<br>Nome da Unidade de Ensino<br>Nome da Unidade de Ensino<br>Código INEP<br>Autonomia para criação de cursos<br>Tipo do Ato Autorizativo da Unidade de Ensino<br>Número do Ato Autorizativo da Unidade de Ensino<br>Data da Publicação do Ato Autorizativo da UE<br>Descrição do Ato Autorizativo da UE<br>CEP<br>Logradouro<br>Número<br>Complemento<br>Bairro<br>UF                                                                | TÉCNICO EM SECRETARIADO  EDUCAÇÃO - CBIE  CENTRO BRASILEIRO INTEGRADO DE E 53018010 NÃO PORTARIA 169 22/05/2019 PORTARIA Nº 169, DE 16 DE MAIO DE 2 Nº 120/2019-CEDF RECREDENCIOU O C JANEIRO DE 2019 ATÉ 31 DE DEZEMBRI CONTINUIDADE DA OFERTA DA EDUCA EQUIVALENTE AO ENSINO FUNDAMEN ENSINO MÉDIO, NA MODALIDADE A DI EDUCACIONAL CEPED. 72600-400 QUADRA QUADRA 104 17 QUADRA QUADRA 104 RECANTO DAS EMAS DF                                                                                 | DUCAÇÃO - CBIE<br>019, COM BASE NO I<br>BIE, A CONTAR DE 1'<br>D DE 2023, PARA A<br>ÇÃO DE JOVENS E AI<br>TAL, ANOS FINAIS, E<br>STÂNCIA, O GRUPO | SUBSEQUENTE<br>Exportar .csv                                    |
| EDUCAÇÃO A DISTÂNCIA<br>Página 1 de 1 Total de Registros: 3 A<br>alhamento - CENTRO BRASILEIRO INTEGRADO DE<br>ados da Unidade de Ensino<br>Nome da Unidade de Ensino<br>Nome da Unidade de Ensino<br>Código INEP<br>Autonomia para criação de cursos<br>Tipo do Ato Autorizativo da Unidade de Ensino<br>Número do Ato Autorizativo da Unidade de Ensino<br>Número do Ato Autorizativo da Unidade de Ensino<br>Data da Publicação do Ato Autorizativo da UE<br>Descrição do Ato Autorizativo da UE<br>CEP<br>Logradouro<br>Número<br>Complemento<br>Bairro<br>UF<br>Município | TÉCNICO EM SECRETARIADO  EDUCAÇÃO - CBIE  CENTRO BRASILEIRO INTEGRADO DE E 53018010 NÃO PORTARIA PO 169 22/05/2019 PORTARIA № 169, DE 16 DE MAIO DE 2 N 120/2019-CEDF RECREDENCIOU O C JANEIRO DE 2019 ATÉ 31 DE DEZEMBRI CONTINUIDADE DA OFERTA DA EDUCA EQUIVALENTE AO ENSINO FUNDAMEN ENSINO MÉDIO, NA MODALIDADE A DI EDUCACIONAL CEPED. 72600-400 QUADRA QUADRA 104 17 QUADRA QUADRA 104 RECANTO DAS EMAS DF BRASÍLIA                                                                       | DUCAÇÃO - CBIE<br>019, COM BASE NO I<br>BIE, A CONTAR DE 1'<br>D DE 2023, PARA A<br>ÇÃO DE JOVENS E AE<br>TAL, ANOS FINAIS, E<br>STÂNCIA, O GRUPO | SUBSEQUENTE<br>Exportar .csv                                    |
| EDUCAÇÃO A DISTÂNCIA<br>Página 1 de 1 Total de Registros: 3 A<br>Palahamento - CENTRO BRASILEIRO INTEGRADO DE<br>Dados da Unidade de Ensino<br>Nome da Unidade de Ensino<br>Código INEP<br>Autonomia para criação de cursos<br>Tipo do Ato Autorizativo da Unidade de Ensino<br>Número do Ato Autorizativo da Unidade de Ensino<br>Número do Ato Autorizativo da Unidade de Ensino<br>Data da Publicação do Ato Autorizativo da UE<br>Descrição do Ato Autorizativo da UE<br>CEP<br>Logradouro<br>Número<br>Complemento<br>Bairro<br>UF<br>Município<br>Talefone1              | TÉCNICO EM SECRETARIADO  EDUCAÇÃO - CBIE  CENTRO BRASILEIRO INTEGRADO DE E 53018010 NÃO PORTARIA PORTARIA PORTARIA Nº 169, DE 16 DE MAIO DE 22/05/2019 PORTARIA Nº 169, DE 16 DE MAIO DE 2 Nº 120/2019-CEDF RECREDENCIOU O C JANEIRO DE 2019 ATÉ 31 DE DEZEMBRI CONTINUIDADE DA OFERTA DA EDUCA EQUIVALENTE AO ENSINO FUNDAMEN ENSINO MÉDIO, NA MODALIDADE A DI EDUCACIONAL CEPED. 72600-400 QUADRA QUADRA 104 17 QUADRA QUADRA 104 17 QUADRA QUADRA 104 RECANTO DAS EMAS DF BRASÍLIA (CONDALIMA | DUCAÇÃO - CBIE<br>DUCAÇÃO - CBIE<br>BIE, A CONTAR DE 11<br>D DE 2023, PARA A<br>ÇÃO DE JOVENS E AI<br>TAL, ANOS FINAIS, E<br>STÂNCIA, O GRUPO     | SUBSEQUENTE<br>Exportar .csv                                    |

(61) 3532-4602
 Centrobrasileirointegrado.com.br/
 Quadra 104, Av. Recanto das Emas, LT 17, LJ 1, Salas 101, 102, 201 e 202
 Recanto das Emas - Brasília/DF

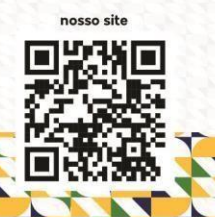

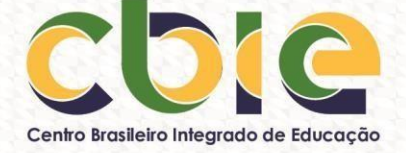

## Adendos:

Como pesquisar nosso CNPJ: https://servicos.receita.fazenda.gov.br/Servicos/cnpjreva/cnpjreva\_solicitacao.asp CNPJ: CNPJ CEPED: 08.587.720/0001-07

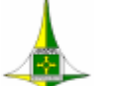

GOVERNO DO DISTRITO FEDERAL SECRETARIA DE ESTADO DE EDUCAÇÃO CONSELHO DE EDUCAÇÃO DO DISTRITO FEDERAL

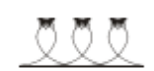

Homologado em 15/5/2019, DODF nº 93, de 20/5/2019, p. 12,

#### PARECER Nº 120/2019-CEDF

Interessado: Grupo Educacional CEPED

Processo SEI/GDF nº 00080-00202770/2018-34

Recredencia, por delegação de competência, a contar de 1º de janeiro de 2019 até 31 de dezembro de 2023, para a continuidade da oferta da educação de jovens e adultos, equivalente ao ensino fundamental, anos finais, e ao ensino médio, na modalidade a distância, o Grupo Educacional CEPED; e dá outras providências.

I - HISTÓRICO - O presente processo, autuado em 19 de dezembro de 2018, de interesse do Grupo Educacional CEPED, situado na Quadra 104, Lote 17, Loja 1, Salas 101, 102, 201 e 202, Recanto das Emas - Distrito Federal, mantido pelo Centro de Educação Presencial e a Distância Ltda., com sede no mesmo endereço, trata de recredenciamento para a continuidade da oferta da educação de jovens e adultos, equivalente ao ensino fundamental, anos finais, e ao ensino médio, na modalidade de educação a distância, e aprovação de documentos organizacionais: Proposta Pedagógica e Regimento Escolar.

A instituição educacional, anteriormente denominada Colégio MDC Recanto das Emas, foi credenciada, por delegação de competência, conforme disposto na Portaria nº 46-SEEDF, de 7 de março de 2014, tendo em vista o Parecer nº 36/2014-CEDF, até 31 de dezembro de 2018, para a oferta da educação a distância e autorizada a oferta da educação de jovens e adultos, ensino fundamental do 6º ao 9º ano, e ao ensino médio.

Pela Portaria nº 12/2016-SEEDF teve aprovada a mudança de denominação para Centro de Educação Presencial e a Distância - CEPED, bem como homologada a transferência de mantenedora para CEPED - Centro de Educação Presencial e a Distância Ltda.-ME.

Conforme Portaria nº 124/2018-SEEDF, de 10 de maio de 2018, tendo vista o disposto no Parecer nº 71/2018-CEDF, a instituição educacional obteve a aprovação de sua Proposta Pedagógica, observadas as adequações da atual denominação bem como da mantenedora. A Ordem de Serviço nº 174/2018-SEEDF, de 3 de outubro de 2018, aprovou o Regimento Escolar, relativo à oferta da educação a distância.

Registra-se que o presente processo restou autuado 13 (treze) dias antes do término do credenciamento da instituição educacional, desrespeitando o prazo legal previsto no artigo 107 da Resolução nº 1/2012-CEDF.

II - ANÁLISE - O processo foi instruído e analisado pelas equipes técnicas da Diretoria de Supervisão Institucional e Normas de Ensino - Dine/Suplay/SEEDF e do Conselho de

1

61) 3532-4602

centrobrasileirointegrado.com.br/

Quadra 104, Av. Recanto das Emas, LT 17, LJ 1, Salas 101, 102, 201 e 202 Recanto das Emas - Brasília/DF

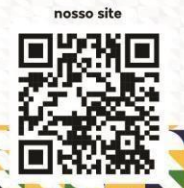

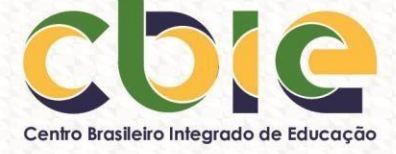

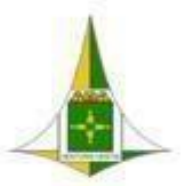

## **GOVERNO DO DISTRITO FEDERAL**

### SECRETARIA DE ESTADO DE EDUCAÇÃO DO DISTRITO FEDERAL

#### PORTARIA Nº 169, DE 16 DE MAIO DE 2019.

O SECRETÁRIO DE ESTADO DE EDUCAÇÃO DO DISTRITO FEDERAL, no uso das atribuições que lhe confere o artigo 182, inciso XVIII do Regimento Interno desta Pasta, aprovado pelo Decreto nº 38.631, de 20 de novembro de 2017, e tendo em vista o disposto no Parecer nº 120/2019-CEDF, de 14 de maio de 2019, do Conselho de Educação do Distrito Federal, aprovado em Sessão Plenária de igual data, e, ainda, o que consta no Processo nº 00080-00202770/2018-34, RESOLVE:

Art. 1º Recredenciar, por delegação de competência, a contar de 1º de janeiro de 2019 até 31 de dezembro de 2023, para a continuidade da oferta da educação de jovens e adultos, equivalente ao ensino fundamental, anos finais, e ao ensino médio, na modalidade a distância, o Grupo Educacional CEPED, situado na Quadra 104, Lote 17, Loja 1, Salas 101, 102, 201 e 202, Recanto das Emas - Distrito Federal, mantido pelo Centro de Educação Presencial e a Distância Lada, com sede no mesmo endereço.

Art. 2º Determinar à instituição educacional que promova as adequações necessárias em seus documentos organizacionais, conforme o disposto no artigo 233 da Resolução nº 1/2018-CEDF.

Art. 3º Advertir a instituição educacional pela inobservância do disposto no artigo 107 da Resolução nº 1/2012-CEDF.

Art. 4º Esta Portaria entra em vigor na data de sua publicação.

#### RAFAEL PARENTE

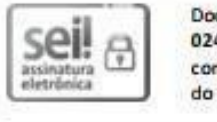

Documento assinado el etronicamente por RAFAEL DE CARVALHO PULLEN PARENTE - Matr. 02423650, Secretário(a) de Estado de Educação do Distrito Federal, em 16/05/2019, às 17:50, conforme art. 6º do Decreto n° 36.756, de 16 de setembro de 2015, publicado no Diário Oficial do Distrito Federal nº 180, quinta-feira, 17 de setembro de 2015.

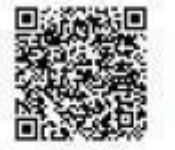

A autenticidade do documento pode ser conferida no site: http://sei.df.gov.br/sei/controlador\_externo.php? acao=documento\_conferir&id\_orgao\_acesso\_externo=0 verificador=22452750 código CRC=9C38D18F.

"Brasília - Patrimônio Cultural da Humanidade"

SBN QD 02 Bloco "C" Edificio Phenícia Brasília - Bairro ASA NORTE - CEP 70.040-020 - DF

3901-3185

00080-00202770/2018-34

Doc. SEI/GDF 22452750

(61) 3532-4602
 centrobrasileirointegrado.com.br/
 Quadra 104, Av. Recanto das Emas, LT 17, LJ 1, Salas 101, 102, 201 e 202
 Recanto das Emas - Brasília/DF

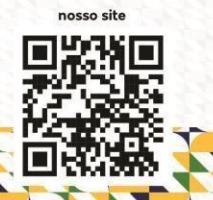

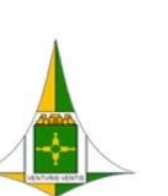

**GOVERNO DO DISTRITO FEDERAL** 

SECRETARIA DE ESTADO DE EDUCAÇÃO DO DISTRITO FEDERAL Subsecretaria de Planejamento, Acompanhamento e Avaliação

Ordem de Serviço Nº 96/2022 - SEE/SUPLAV

Brasília-DF, 02 de agosto de 2022.

## ORDEM DE SERVIÇO № 96 , DE 02 DE AGOSTO DE 2022.

CDIC

A SUBSECRETÁRIA DE PLANEJAMENTO, ACOMPANHAMENTO E AVALIAÇÃO, DA SECRETARIA DE ESTADO DE EDUCAÇÃO DO DISTRITO FEDERAL, no uso das atribuições que lhe confere o inciso XX, do artigo 61, do Regimento Interno da Secretaria de Estado de Educação do Distrito Federal, aprovado pelo Decreto nº 38.631, de 20 de novembro de 2017, e tendo em vista o disposto nos artigos 264 e 265 da Resolução nº 2/2020-CEDF e, ainda, o contido no Processo 00080-00145356/2022-05, RESOLVE:

Art. 1º - Aprovar a mudança de denominação do Grupo Educacional CEPED, situado na Quadra 104, Lote 17, Loja 1, Salas 101, 102, 201 e 202, Recanto das Emas, Brasília - Distrito Federal, mantido pelo Centro de Educação Presencial e a Distância - CEPED Ltda., CNPJ nº 08.587.720/0001-07, com sede no mesmo endereço, para: Centro Brasileiro Integrado de Educação - CBIE.

Art. 2º - Homologar a mudança de denominação da mantenedora da instituição educacional, de: Centro de Educação Presencial e a Distância Ltda., para: Centro Brasileiro de Educação Integrado - CBEEI Ltda.

Art. 3º - Esta Ordem de Serviço entra em vigor na data de sua publicação.

#### MARA GOMES

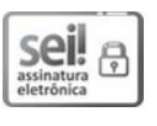

Documento assinado eletronicamente por MARA GOMES - Matr.0248135-9, Subsecretário(a) de Planejamento, Acompanhamento e Avaliação, em 02/08/2022, às 19:28, conforme art. 6º do Decreto nº 36.756, de 16 de setembro de 2015, publicado no Diário Oficial do Distrito Federal nº 180, quinta-feira, 17 de setembro de 2015.

A autenticidade do documento pode ser conferida no site: http://sei.df.gov.br/sei/controlador\_externo.php? acao=documento\_conferir&id\_orgao\_acesso\_externo=0 verificador= 92343416 código CRC= C0B24246.

"Brasília - Patrimônio Cultural da Humanidade"

SBN QD 02 Bloco "C" Edifício Phenícia Brasília - Bairro ASA NORTE - CEP 70.040-020 - DF

3901-1851

00080-00145356/2022-05

Doc. SEI/GDF 92343416

(61) 3532-4602
 centrobrasileirointegrado.com.br/
 Quadra 104, Av. Recanto das Emas, LT 17, LJ 1, Salas 101, 102, 201 e 202
 Recanto das Emas - Brasília/DF

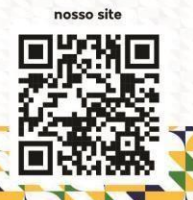